## Zmiana witalizatora

Będąc zalogowanym do konta użytkownika

1. Wpisz w lupę msc

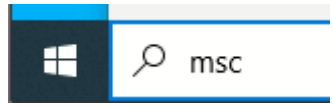

2. Uruchom poniższą aplikację

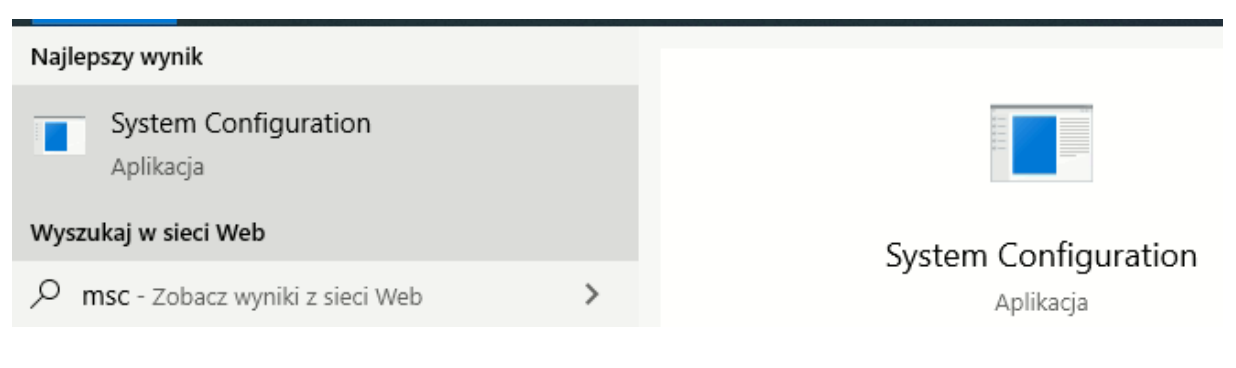

3. Zweryfikuj jak poniżej

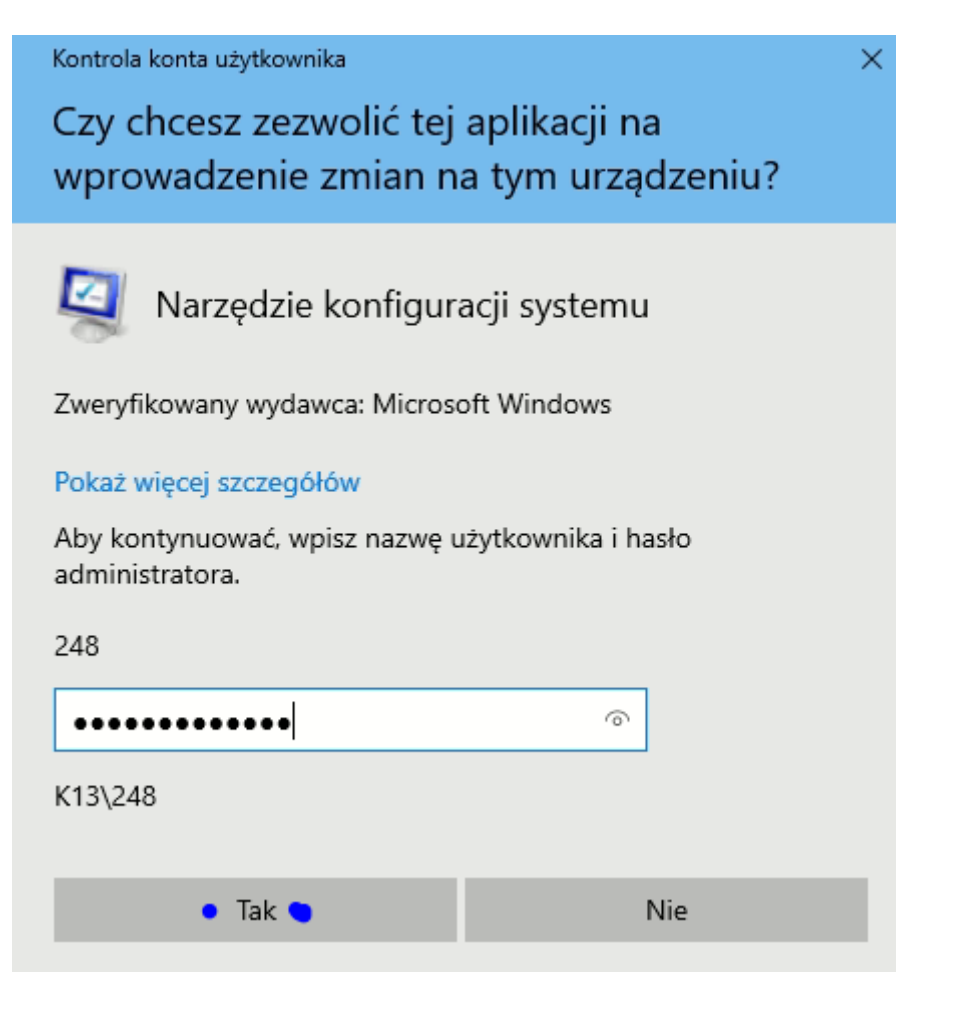

- 4. Poczekaj
- 5. Wybierz a lub b (standardowo do pracy z VirtualBox wybierz b)
  - a. Windows 10 w celu pracy z Hyper-V
  - b. Brak Hyper-V w celu pracy z Oracle VM VirtualBox
- 6. Wybierz "Ustaw jako domyślne"

| Opcje zaawansowane | Usta <u>w</u> jako domyślne | <u>U</u> suń |
|--------------------|-----------------------------|--------------|
|--------------------|-----------------------------|--------------|

Efekt wyboru dla opcji b

| ۲.<br>۲.<br>۲.                                                                                   | ×                           |
|--------------------------------------------------------------------------------------------------|-----------------------------|
| Ogólne Rozruch Usługi Uruchamianie Narzędzia                                                     |                             |
| Windows 10 (C:\WINDOWS)<br>Brak Hyper-V (C:\WINDOWS) : Bieżacy system operacyjny: Domyślny syste | m operacyjny                |
| Brakeryper v (er (MARborrby r blezgey system operacy)nyr bonrysiny syste                         | in operacy in y             |
|                                                                                                  |                             |
|                                                                                                  |                             |
| Opcje zaawansowane Ustaw jako domyślne Usuń                                                      |                             |
| Opcje rozruchu                                                                                   | Limit czasu:                |
| Bezpieczny rozruch Rozruch bez interfejsu GUI                                                    | 30 s                        |
| Minimalny Dziennik rozruchu                                                                      |                             |
| Powłoka alternatywna     Wideo podstawowe                                                        |                             |
| Naprawa usługi Active Directory Informacje o rozruchu                                            | Określ wszystkie ustawienia |
| Sieć Systemu operacyjnego                                                                        | Tozracia jako u wate        |
|                                                                                                  |                             |
| OK Anuluj                                                                                        | Zastosuj Pomoc              |

Efekt wyboru dla opcji a

| g                                                                                                    | ×                                                |
|----------------------------------------------------------------------------------------------------|--------------------------------------------------|
| Ogólne Rozruch Usługi Uruchamianie Narzędzia                                                                                                    |                                                  |
| <ul> <li>Windows 10 (C:\WINDOWS) : Domyślny system operacyjny<br/>Brak Hyper-V (C:\WINDOWS) : Bieżący system operacyjny</li> </ul>                                                                     | •                                                |
| Opcje zaawansowane Ustaw jako domyślne Usuń<br>Opcje rozruchu                                                                                                    | Limit czasu:                                     |
| Bezpieczny rozruch Rozruch bez interfejsu GUI                                                                                                    | 30 s                                             |
| Minimalny       Dziennik rozruchu         Powłoka alternatywna       Wideo podstawowe         Naprawa usługi Active Directory       Informacje o rozruchu systemu operacyjnego         Sieć       Sieć | Określ wszystkie ustawienia rozruchu jako trwałe |
| OK Anuluj                                                                                                    | Zastosuj Pomoc                                   |

## 7. Wybierz "Zastosuj"

| OK | Anuluj | Zastosuj • | Pomoc |
|----|--------|------------|-------|

## 8. Wybierz "Uruchom ponownie"

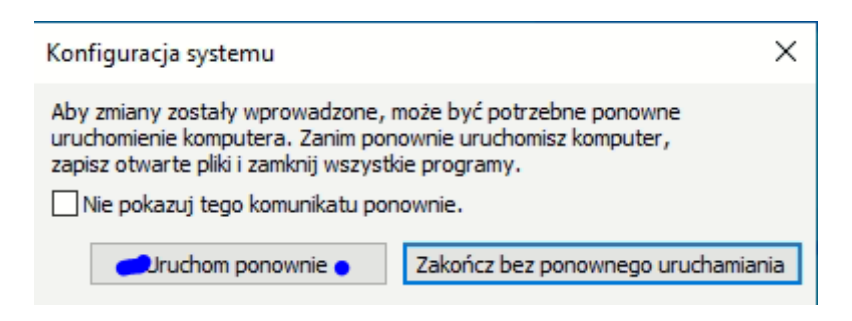